Navigate to the <u>Access Package</u>.

**NOTE**: Access package link above is only available by non-DOD365-J users. Enter your **DOD assigned email address** when prompted. Select **Next**.

Access Package full link:

https://myaccess.microsoft.us/@dod365.onmicrosoft.us#/access-packages/767a6faf-3bfc-4f2a-b1c7-f86fa9309883

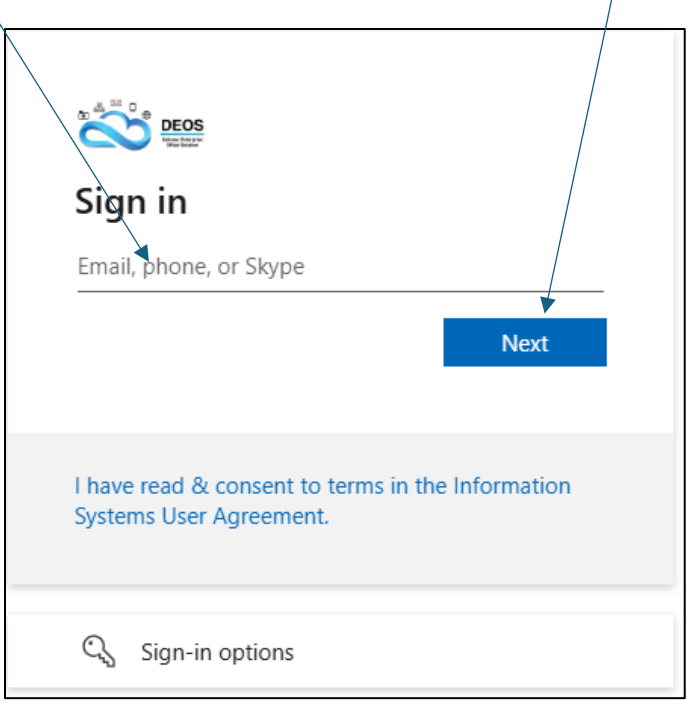

Select Use a certificate or smart card.

| FLANK<br>SPEED            |               |         |
|---------------------------|---------------|---------|
| ← mark.a.weldon.civ       | v@us.navy.mil |         |
| Enter passwo              | ord           |         |
| Password                  |               |         |
| Use a certificate or smar | rt card       |         |
|                           |               | Sign in |
|                           |               | olgn in |

| Microsoft                                                                                                    |
|----------------------------------------------------------------------------------------------------|
|                                                                                                    |
| Stay signed in?                                                                                                    |
| Do this to reduce the number of times you are asked to sign in.                                                                          |
| Don't show this again                                                                                                    |
| No <u>Yes</u>                                                                                                    |
|                                                                                                    |
|                                                                                                    |
|                                                                                                    |
| Select <b>Continue</b> .                                                                                                    |
| DoD365-J DOD Guest ×                                                                                                    |
| Poquest details                                                                                                    |
|                                                                                                    |
| Access package created for self-service guest account creation for<br>DOD tenants only (CAC Users). This access package creates the gues |
| Share a link to this access package:                                                                                                    |
| Continue                                                                                                    |
|                                                                                                    |

Type in Justification and click Continue.

| $\leftarrow$ Additional questions | $\times$ |
|-----------------------------------|----------|
| Request for specific period?      |          |
| No                                |          |
| Business justification            |          |
| MNCC CPPA                         |          |
|                                   | *        |
|                                   | Continue |

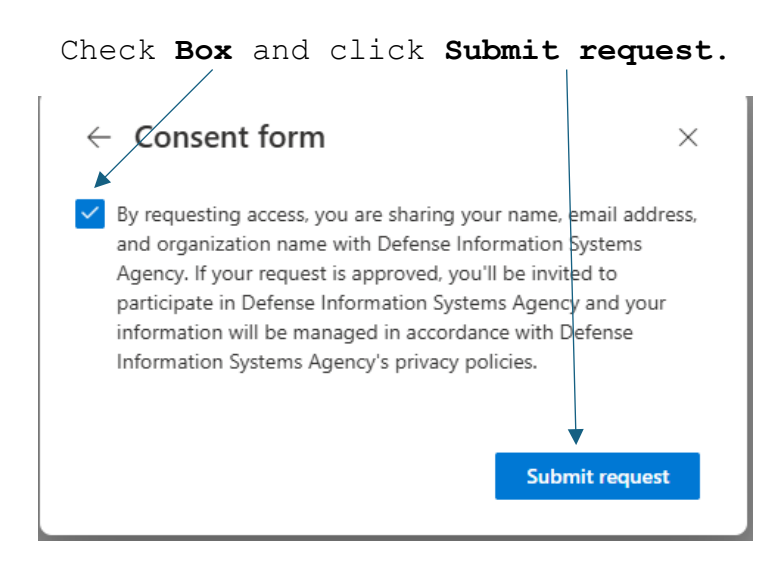

| Click Accept.                                                                                                    |
|----------------------------------------------------------------------------------------------------|
| DECS<br>New Dist.                                                                                                    |
| Permissions requested by:                                                                                                    |
| Defense Information Systems Agency<br>dod365.onmicrosoft.us                                                                                                    |
| By accepting, you allow this organization to:                                                                                                    |
| ✓ Receive your profile data                                                                                                    |
| Collect and log your activity                                                                                                    |
| ✓ Use your profile data and activity data                                                                                                    |
| You should only accept if you trust Defense Information Systems<br>Agency. <b>Defense Information Systems Agency has not</b><br><b>provided links to their terms for you to review.</b> You can update<br>these permissions at<br>https://myaccount.microsoft.com/organizations.<br>Learn more |
| This resource is not shared by Microsoft.                                                                                                    |
| Cancel Accept                                                                                                    |

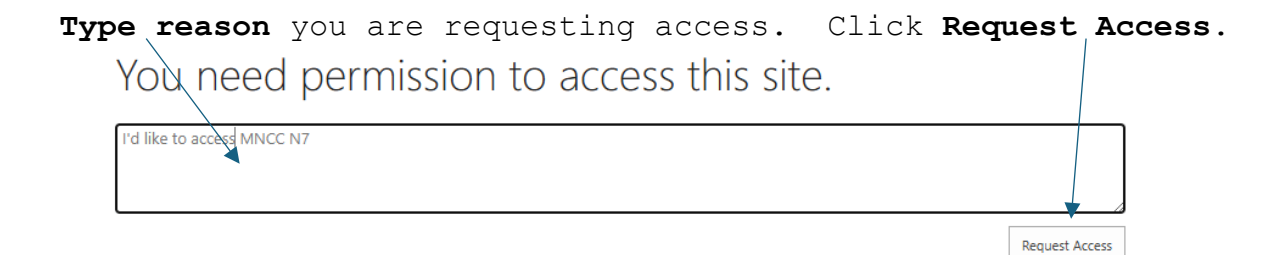

| You've received access to DoD365-J DOD Guest |
|----------------------------------------------|
|----------------------------------------------|

You have access to DoD365-J DOD Guest. Get started now.

| Access end date: No end date |
|------------------------------|
|                              |
|                              |

Once you have access come back to this guide and click on this link. Welcome to the Military Pay Video Page

You will have to request permission for this page.

Once access is granted you will be able to view DFAS video training.

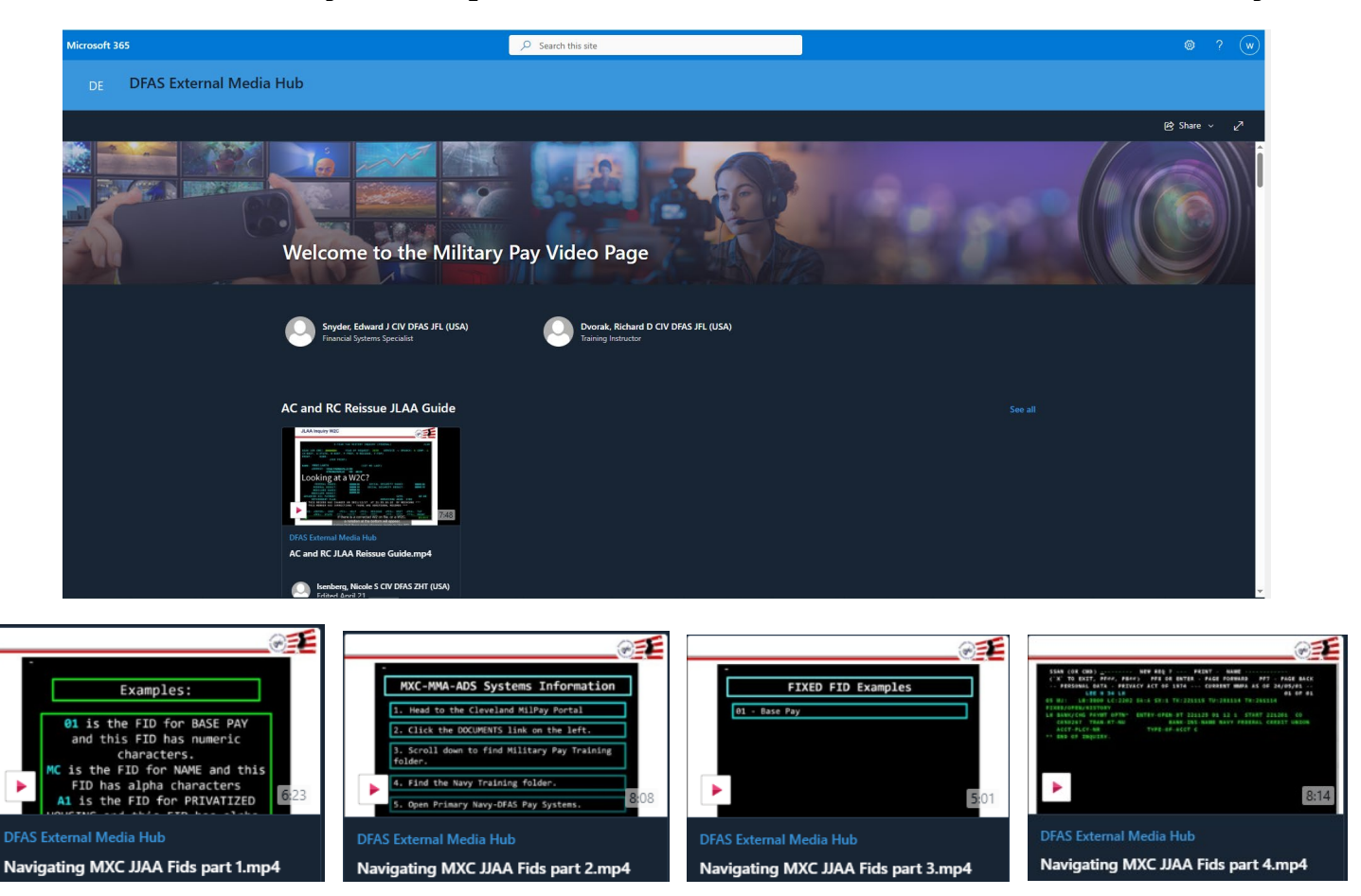